# **ShopSocially-Miva Module Installation**

#### A. Module Installation Steps

- 1. Login into Miva Admin
- 2. Click On Menu and click on modules

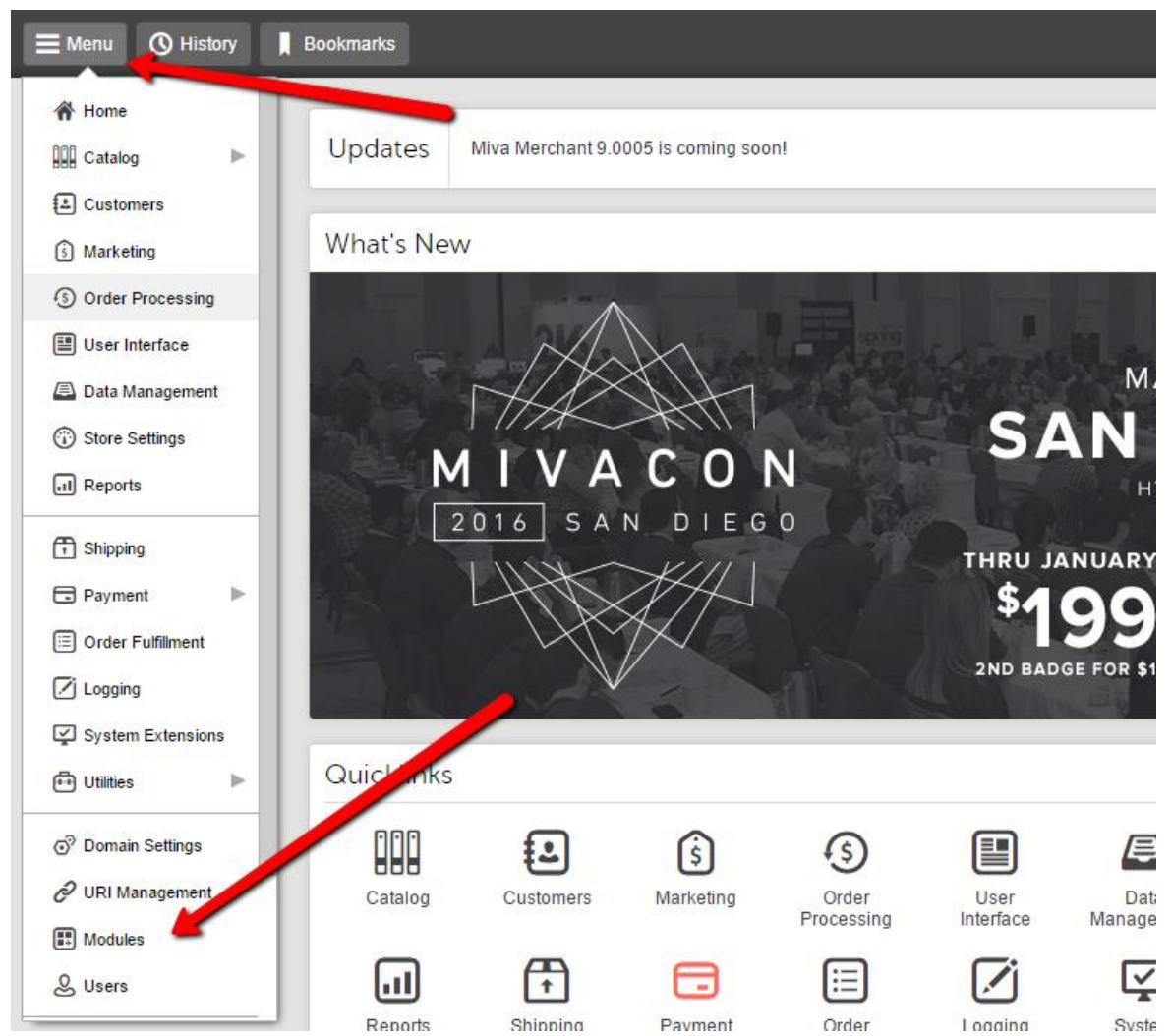

3. You will see below screen then click on + sign to add module

| $Home \ \rangle \ Modules$ |                |                |                |
|----------------------------|----------------|----------------|----------------|
| Modules                    |                |                |                |
| Modules                    |                |                | <b>O</b> Reset |
|                            |                | Search Modules | Q 0            |
| •                          |                |                | 1F III         |
| Code                       | +Name          |                |                |
| cawizard                   | Add a Category |                |                |

## 4. Upload ShopSociallyMiva.mvc file

| Home > M | Nodules > Add Module > Files |       |         |
|----------|------------------------------|-------|---------|
| Add N    | Module                       |       |         |
| Files    |                              | + Add | • Reset |
| Module:  | â upload                     |       |         |
|          |                              |       |         |

#### 5. After Installation it will show like below in modules

| Edit Module: Shop Socially Miva Plugin |                                    |          |                |        |  |  |
|----------------------------------------|------------------------------------|----------|----------------|--------|--|--|
| Information File                       | S                                  | 🗸 Update | <b>O</b> Reset | 🚥 More |  |  |
| Code:                                  | SSCMM                              |          |                |        |  |  |
| Name:                                  | Shop Socially Miva Plugin          |          |                |        |  |  |
| Provider:                              | SS                                 |          |                |        |  |  |
| Supported API Version:                 | 5.72                               |          |                |        |  |  |
| Version:                               | 1.002                              |          |                |        |  |  |
| Usage Count (Number of Store           | s): 1                              |          |                |        |  |  |
| Module Features:                       | component,data_store,util,vis_util |          |                |        |  |  |
|                                        | ✓ Active                           |          |                |        |  |  |

- 6. Now Click on Menu Again and Click on Submenu Utilities
- 7. You will See below Screen and there you need to click on Add/Remove Modules.

| Home $ ightarrow$ Utility Settings $ ightarrow$ | Template Based Batch Reports |                                                                                 |             |
|-------------------------------------------------|------------------------------|---------------------------------------------------------------------------------|-------------|
| Utility Setting                                 | IS                           |                                                                                 |             |
| Template Based Bat                              | tch Reports Custom Field     | ls Custom Field Groups Google Analytics Settings Google Analytics Tracking Code | 🚥 🖉 Reset   |
|                                                 |                              | Search SOL Oueries                                                              | Q 0         |
| <b>~</b>                                        |                              | Auth RRB Subscrip                                                               | ions IL III |
| +Туре                                           | Name                         | AddRemove Modu                                                                  | BS          |
| Order                                           | Printable Invoice            |                                                                                 |             |
| Shipment                                        | Shipment Picklist            |                                                                                 |             |
|                                                 |                              |                                                                                 |             |

8. And you will see below options here you need to click on install.

| Home > Utility Settings > Te                                                                                                    | emplate Based Batch Reports |                        |        |  |
|----------------------------------------------------------------------------------------------------|-----------------------------|------------------------|--------|--|
| Utility Settings                                                                                                    | 5                           |                        |        |  |
| Template Based Batch Reports   Custom Fields   Custom Field Groups   Google Analytics Settings   Google Analytics Tracking Code   🧰 |                             |                        |        |  |
|                                                                                                    |                             | Search SOL Queries     | Q 0    |  |
| *                                                                                                    |                             | Auth RRB Subscriptions | 1E III |  |
| +Туре                                                                                                    | Name                        | Addikemove Modules     |        |  |
| Order                                                                                                    | Printable Invoice           |                        |        |  |
| Shipment                                                                                                    | Shipment Picklist           |                        |        |  |

9. After Installation you will see below screen and then need to follow steps mentioned in Screenshot.

| ShopSocially Settings       |                                                                                                    | You will get Partner id from<br>Shopsocially Dashboard |
|-----------------------------|----------------------------------------------------------------------------------------------------|--------------------------------------------------------|
| ShopSocially Parter ID      | To enable this extension, you will need a ShopSocially Partner ID.<br>Click <u>hore</u> to register and get your ShopSocially Partner ID | Api key will get from ShopSocially                     |
| ShopSocially API Key        |                                                                                                    | Dashboard                                              |
| Enable ShopSocially         |                                                                                                    |                                                        |
| Enable Advanced Integration | You need to check                                                                                                    |                                                        |
| Enable Social Login         | features which you want                                                                                                    |                                                        |
| Enable Customer Q & A       | to use.                                                                                                    |                                                        |
| Enable Loyalty              |                                                                                                    | These Links you need to add into                       |
| Loyalty Authentication URL  | http://dts2268.mivamerchantdev.com/mm5/merchant.mvc?Screen=LOGN&type=dashboard                                                           | Shopsocially under loyalty                             |
| Loyalty User Dashboard URL  | http://dts2268.mivamerchantdev.com/mm5/merchant.mvc?Screen=SSLP&type=dashboard 👍                                                         | Dashboard.                                             |
| Loyalty User Endpoint URL   | http://dts2268.mivamerchantdev.com/mm5/merchant.mvc?Screen=SSLP&Action=getuser 👍                                                         |                                                        |

10. For Partner id, fil form here, <u>https://shopsocially.com/platform/miva-</u> <u>merchant-and-shopsocially-integration</u>. ShopSocially representative will contact you and provide you partner id after agreement signing. As soon you are done with adding Partner ID, API Key and Enable features click update button to save changes.

#### B. Global Tokens and Feature Specific token insertion.

1. Basic and Advanced Integration Tracking code token.

<mvt:item name="shopsocially" param="init" />

Please See below for all steps.

a. Click On Menu and User Interface

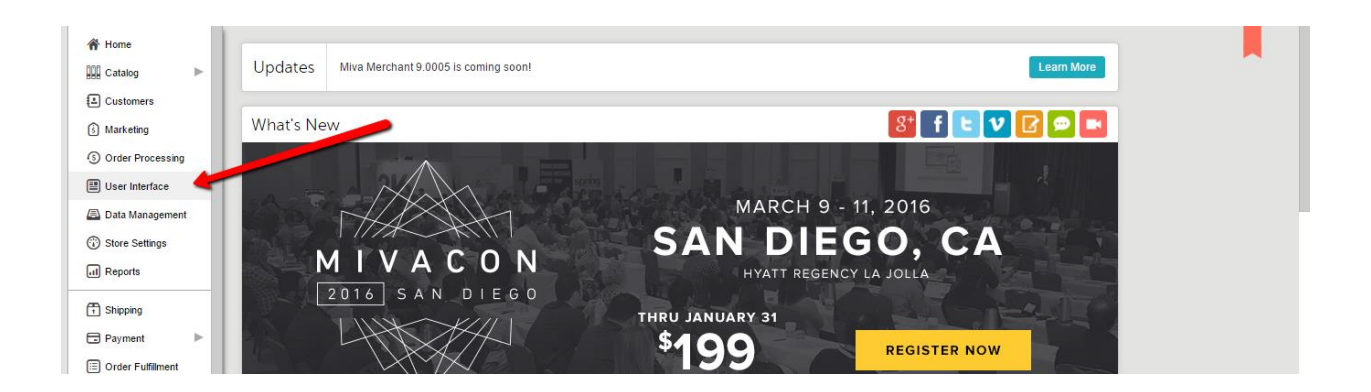

### b. Click On Settings Tab and then go to Global Header & Footer Section

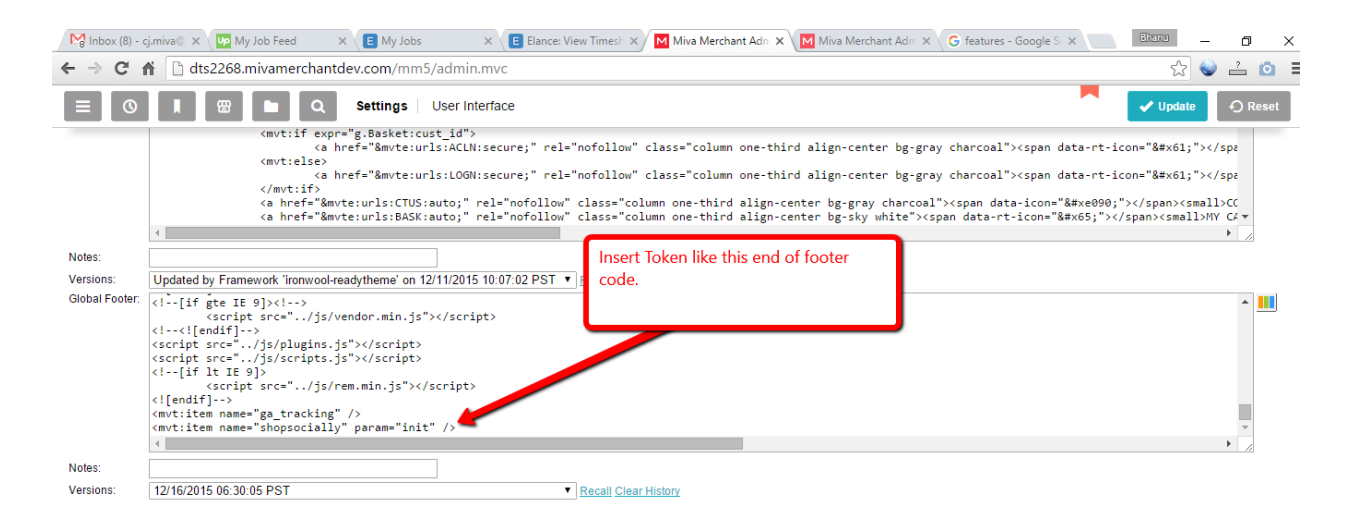

- c. Click on Update.
- 2. Token For Product FAQ.

Token : <mvt:item name="shopsocially"

param="PRODQA|I.all\_settings:product:id"/>

- a. Click on Menu and then click on User Interface.
- b. Follow Below Steps

| Home > User Interface > Pages                                                                                                    |                 |  |  |  |  |
|----------------------------------------------------------------------------------------------------|-----------------|--|--|--|--|
| User Interface                                                                                                    |                 |  |  |  |  |
| Pages   Items   Image Types   Frameworks   Settings   SEO   Error Messages   Style Resources   🚥                                                                                                    | Reset           |  |  |  |  |
| X     CSV     CSV <td>Q ⊘<br/>Ø 4± III</td> | Q ⊘<br>Ø 4± III |  |  |  |  |
| +Code Name Title                                                                                                    |                 |  |  |  |  |
| PATR Missing Protuct Attributes                                                                                                    |                 |  |  |  |  |
| PLMT Product Limites Stor     Select Prod                                                                                                    |                 |  |  |  |  |
| PLST Product List                                                                                                    |                 |  |  |  |  |
| POUT Product Self at                                                                                                    |                 |  |  |  |  |
| PROD Product Display Click to Edit                                                                                                    |                 |  |  |  |  |
| SRCH Product Search                                                                                                    |                 |  |  |  |  |
| UATM Upsell: Missing Product Attributes (Multiple)                                                                                                    |                 |  |  |  |  |
| 1 selected. Showing 4-9 of 10                                                                                                    |                 |  |  |  |  |

 c. Go to Product display Layout Section and there you need to add token <mvt:item name="shopsocially" param="PRODQA|I.all\_settings:product:id"/> where you want to show FAQ section.

| Attribute Machine                                                                                                    |            |
|----------------------------------------------------------------------------------------------------|------------|
| Header & Footer                                                                                                    |            |
| Product Attribute Template                                                                                                    | ~          |
| Product Display Layout                                                                                                    | ^          |
| </th <td>* <b>1</b></td>                                                                                                    | * <b>1</b> |
| Custom Fields: IMETA A Description META Keywords Product Footer Select > Product Header Recurring Billing Start Date < Deselect > Coselect > Co |            |

d. Click update to save changes.

#### 3. Social Login Token

Token: <mvt:item name="shopsocially" param="SSLOGN"/>

- a. Click on Menu and then click on User Interface
- b. Follow Below steps

| Home > User Interface > Pages                  |                                    |           |
|------------------------------------------------|------------------------------------|-----------|
| User Interface                                 |                                    |           |
| Pages Items Image Types Frameworks Settings SE | O Error Messages Style Resources 🚥 | O Reset   |
|                                                | Search LOGN                        | Q 0       |
| X CSV 🖪 🗠 🗠 🍵                                  |                                    | + 0 4 III |
| +Code /ame                                     |                                    |           |
| LOGN Customer Log In                           |                                    |           |
| Click to edit                                  |                                    |           |
|                                                |                                    |           |

c. Go to details section and insert token
 <mvt:item name="shopsocially" param="SSLOGN"/> where you want to show social login button.

| Ealt F    | rage: Customer Log in                           |                                       |             |  |
|-----------|-------------------------------------------------|---------------------------------------|-------------|--|
| Page      | Items SEO URIs                                  | 🖸 Reset                               | 🚥 More      |  |
| Details   |                                                 |                                       | ^           |  |
| Code:     | LOGN                                            |                                       |             |  |
| Name:     | Customer Log In                                 |                                       |             |  |
|           | C Link to This Page Using HTTPS                 |                                       |             |  |
|           | <pre>(divt:else)</pre>                          | > <td>&gt;<br/>•<br/>•</td> <td></td> | ><br>•<br>• |  |
| Notes:    |                                                 |                                       |             |  |
| Versions: | 12/16/2015 06:47:04 PST    Recall Clear History |                                       |             |  |
| Header    | & Footer                                        |                                       | ~           |  |

d. Click update to save.

Note: You need to follow Above steps to Show Social Login on Order Login Page just need to search for Screen ORDL and then follow same c and d steps from above.

4. **Loyalty Dashboard**: A page with name SSLP will auto create and you just need to verify and update look and feel to match with your design.